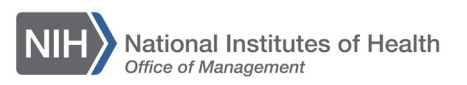

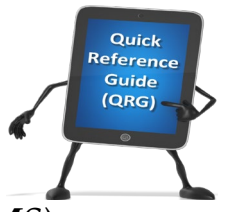

## LEARNING MANAGEMENT SYSTEM (LMS) REGISTER A TEAM MEMBER FOR A COURSE

Supervisors/managers have the ability to register a direct report/team member for a course in the HHS Learning Portal/ LMS. In order to have access to the supervisor/manager menu options, you must be named as the Manager in at least one person's LMS account profile.

1. Log on to the LMS.

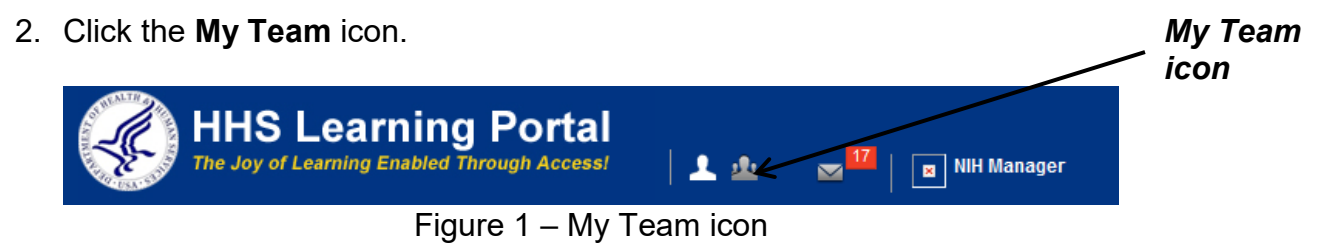

3. Click the Learning link in the left navigation menu.

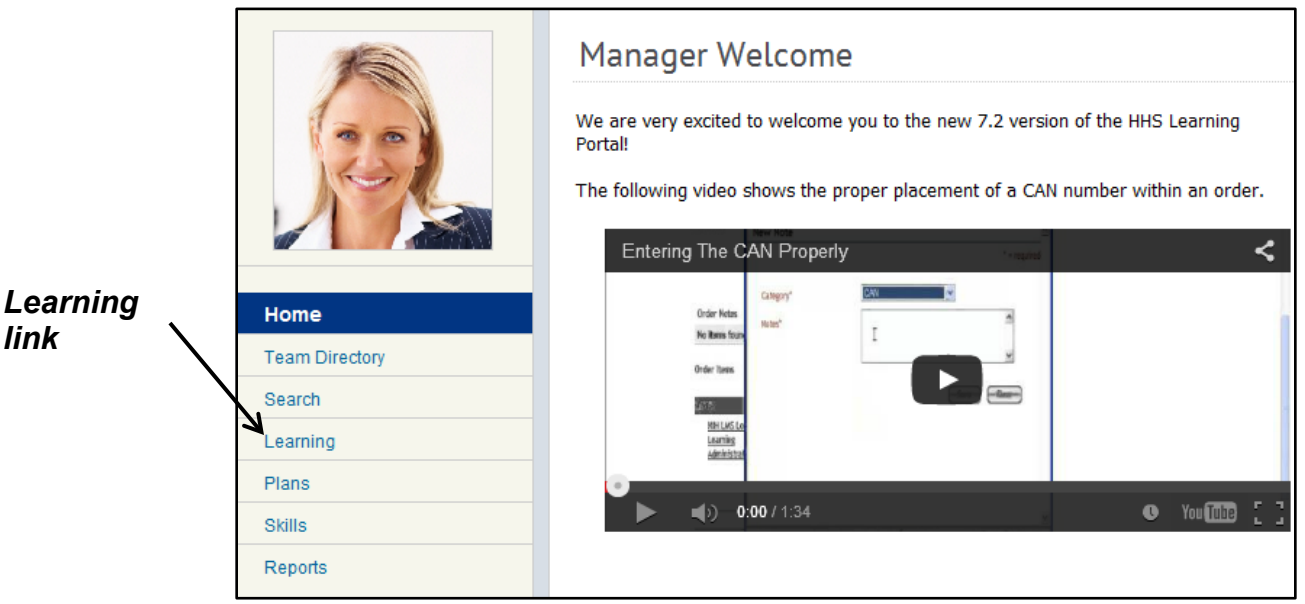

## Figure 2 – Learning link

4. Click the **Orders** link.

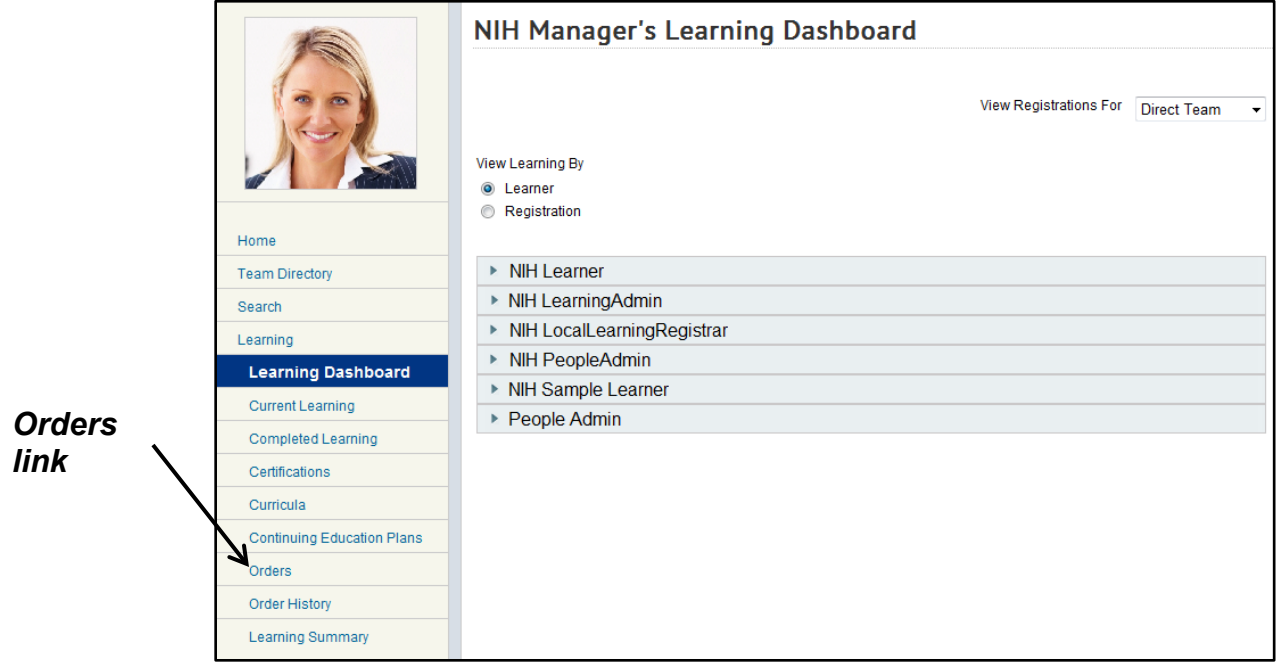

## Figure 3 – Orders link

5. On the Orders page, deselect the checkbox for Include Contact as a Learner and then click the **Next** button.

| Includo                  | Orders                                                                                                    |                  |
|--------------------------|----------------------------------------------------------------------------------------------------|------------------|
| Contact<br>as<br>Learner | Create orders for offerings or packages.<br><b>1.Order Contact</b> ••• 2.Billing ••• 3.Offerings ••• 4.Order Management ••• 5.Payment ••• 6.Receipt | Next<br>/ button |
| СПЕСКДОХ                 | ✓ Include Contact as Learner       Contact Name*     nihmanager                                                                                     |                  |
|                          | Select Organization HINAM6  Select Organization View of the contact Next                                                                            |                  |

Figure 4 – Include Contact as Learner checkbox and Next button

6. On the Search Catalog screen, click the **Advanced Search** link.

|                                                                                                    | Advanced                     |
|----------------------------------------------------------------------------------------------------|------------------------------|
| Search Catalog                                                                                                    | Search                       |
| Catalog Se<br>1.Order Contact ···· 2.Billing ··· 3.Offerings ··· 4.Order Management ··· 5.Payment ··· 6.<br>Advanced Search Learch Line   Sea | rech Instructions<br>Receipt |
| In Learning Catalog   Search Enter Keyword, ID or Description.  Search                                                                        |                              |
| Show exact matches only                                                                                                    |                              |
| Starting In Next Six Months - Location Any Location -                                                                                         |                              |

. .

Figure 5 – Advanced Search link

7. Enter a course title in the Title field and click the **Search Learning Catalog** button. You can also use the other search parameters to help find the correct course.

|       | Search t       | ne Catalog            |           |               |                                        |         |                           |                               |   |                     |
|-------|----------------|-----------------------|-----------|---------------|----------------------------------------|---------|---------------------------|-------------------------------|---|---------------------|
|       | You may use a  | i percent sign % as   | a wildcar | d character.  |                                        |         |                           |                               |   |                     |
| Title | 1.Order Contac | ct …>>> 2.Billing     | > 3.0     | fferings …)   | <ul> <li>4.Order Management</li> </ul> | ···》 5. | Catalog Sea<br>Payment …) | rch Instructions<br>6.Receipt |   | Search              |
| field | Courses        | Offerings Packa       | ages Br   | rowse by Cat  | egory                                  |         |                           |                               |   | Learning<br>Catalog |
|       | Title          |                       |           | Location      |                                        | 6       |                           | /                             | r | button              |
|       | Keyword        |                       | 6         | Delivery Type | All                                    | •       |                           |                               |   |                     |
|       | Start Date >=  | 06/30/2015            |           | Language      | -Select One- 🔻                         |         |                           |                               |   |                     |
|       | End Date <=    |                       |           | Category      |                                        | 6       | /                         |                               |   |                     |
|       | Facility       |                       | 4         | Competency    |                                        | 6       |                           |                               |   |                     |
|       | Currency       | US Dollars 👻          |           | ID            |                                        |         |                           |                               |   |                     |
|       | Field of Study |                       | 4         |               |                                        |         | •                         |                               |   |                     |
|       | Simple Searc   | :h   Configure   Save | Search Qu | іегу          | Search Learning Ca                     | talog   |                           |                               |   |                     |

Figure 6 – Title field and Search Learning Catalog button

8. Locate the appropriate course in the search results and click the **Register** link.

| Search t                                              | he Cata        | log              |               |            |              |          |           |                            |          |          |
|-------------------------------------------------------|----------------|------------------|---------------|------------|--------------|----------|-----------|----------------------------|----------|----------|
| You may use a                                         | a percent sigr | n % as a wildcar | d character.  |            |              |          |           |                            |          |          |
|                                                       |                |                  |               |            |              |          | Catalog   | g Search Instructions      |          |          |
| 1.Order Conta                                         | ct … 🔊 2.B     | Billing …>> 3.0  | fferings …)   | 4.Order M  | lanagement   | ••• 5    | 5.Payment | ••• 6.Receipt              |          |          |
| Courses                                               | Offerings      | Packages Br      | owse by Cat   | tegory     |              |          |           |                            |          |          |
| Title                                                 | The No Fear A  | Act              | Location      |            |              | 6        |           |                            |          |          |
| Keyword                                               |                | 6                | Delivery Type | All        |              | •        |           |                            |          |          |
| Start Date >=                                         | 06/30/2015     |                  | Language      | -Select On | ie- 🔻        |          |           |                            |          |          |
| End Date <=                                           |                | Í                | Category      |            |              | 4        |           |                            |          |          |
| Facility                                              |                | ć                | Competency    |            |              | 4        |           |                            |          | <b>_</b> |
| Currency                                              | US Dollars     | •                | ID            |            |              |          |           |                            | <b>,</b> | Register |
| Field of Study                                        |                | ć                |               |            |              |          |           |                            | /        | 1111K    |
| Simple Sear                                           | ch   Configure | Save Search Qu   | ierv          |            |              |          |           |                            | V        |          |
|                                                       |                |                  | ,             | Search     | Learning Cat | alog     |           | /                          | 1        |          |
| Courses Calendar View   Print   Export   Modify Trole |                |                  |               |            |              |          |           |                            |          |          |
| Showing 2 out of                                      | f 2 results    |                  |               |            |              |          |           |                            |          |          |
| Title                                                 | Version        | Delivery Type    | Start Date    | End Date   | Location     | Facility | Price     | Add                        |          |          |
| The No FEAR A                                         | Act 2.2        | Online Training  |               |            |              |          | 0.00 USD  | Register                   |          |          |
| The No FEAR A                                         | Act 2.0        | Online Training  |               |            |              |          | 0.00 USD  | Register<br>Add/View Notes |          |          |

Figure 7 – Register link

9. Click the Set Learner link.

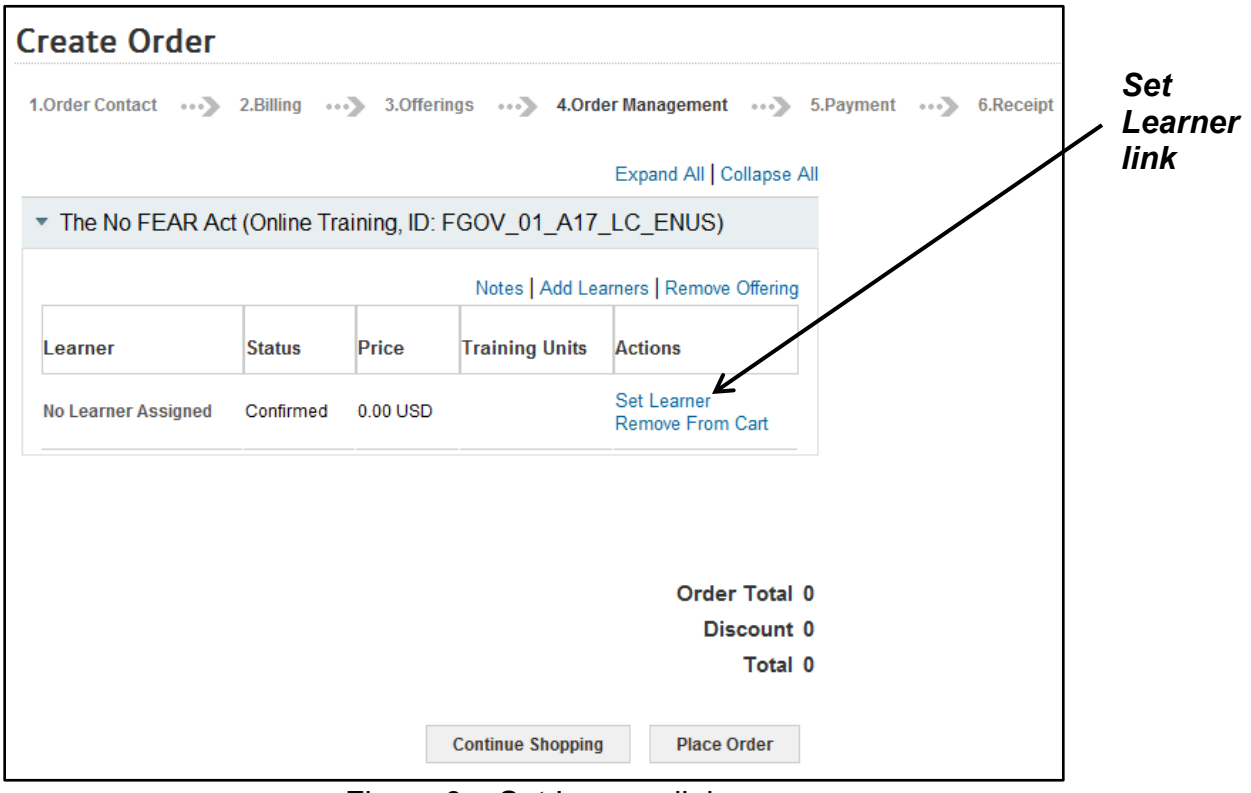

Figure 8 – Set Learner link

10. To view all of your team members, click the **Search** button. You can also enter a First Name or Last Name to search for a specific team member.

| St     Population*     Internal •     Username       Rescon ID     First Name     First Name       Last Name     Organization     Image: Search Depth*       Direct Report •     Location       Domain     Image: Search Depth*       Security Roles     Select One-       Include All Suborganizations                                                                                                    |     |
|----------------------------------------------------------------------------------------------------|-----|
| Manager Search Depth*       Direct Report       Location       Imager Search Depth*         Domain       Imager Search Depth*       Direct Report       Location       Imager Search Depth*         Security Roles       -Select One-       Manager       Manager       Imager Search Depth*       Imager Search Depth*       Imager Search De |     |
| Last Name       Organization         Manager Search Depth*       Direct Report         Domain       Image: Security Roles         Security Roles       -Select One-         Include All Suborganizations       Image: Security Roles                                                                                                    |     |
| Manager Search Depth*       Direct Report       Location         Domain       Image: Security Roles       Person Type       -Select One-         Security Roles       -Select One-       Manager         Include All Suborganizations       Image: Security Roles       Image: Security Roles                                                                                                    |     |
| Domain       Image       Person Type       -Select One-         Security Roles       -Select One-       Manager       Image         Include All Suborganizations       Image       Image       Image                                                                                                    |     |
| Security Roles -Select One- Manager                                                                                                    |     |
| Include All Suborganizations                                                                                                    |     |
|                                                                                                    | Sea |
|                                                                                                    | but |
| Search                                                                                                    | <   |
|                                                                                                    |     |
| People                                                                                                    |     |
| People                                                                                                    |     |

Figure 9 – First Name and Last Name fields and Search button

|            | Sea                  | rch Per                        | son, Internal                                            |                              |                       |                    |        |           |                   |                   |                  |                |
|------------|----------------------|--------------------------------|----------------------------------------------------------|------------------------------|-----------------------|--------------------|--------|-----------|-------------------|-------------------|------------------|----------------|
|            | <b>Supe</b><br>graph | ervisors: you<br>nic, and then | u can easily display all<br>clicking the <b>"Search"</b> | of <b>your st</b><br>button. | <b>aff</b> by enterir | ng your <b>l</b> e | ogin l | D into th | e " <b>Manage</b> | r" field, clickin | g the <b>Mag</b> | nifying Glass  |
|            | Рори                 | lation*                        | Internal 💌                                               |                              |                       | Userna             | me     |           |                   |                   |                  |                |
|            | Pers                 | on ID                          |                                                          |                              |                       | First Na           | me     |           |                   |                   |                  |                |
|            | Last                 | Name                           |                                                          |                              |                       | Organiz            | ation  |           |                   | 6                 |                  |                |
|            | Mana                 | ager Search De                 | pth* Direct Report                                       | •                            |                       | Location           | n      |           |                   | 6                 |                  |                |
|            | Dom                  | ain                            |                                                          |                              | 6                     | Person             | Туре   | -Select ( | One-              | •                 |                  |                |
|            | Secu                 | rity Roles                     | -Select One-                                             |                              | •                     | Manage             | r      |           |                   | 6                 |                  |                |
|            | Inclu                | de All Suborgai                | nizations 🔲                                              |                              |                       |                    |        |           |                   |                   |                  |                |
|            |                      |                                |                                                          |                              |                       |                    |        |           |                   |                   |                  |                |
|            |                      |                                |                                                          |                              |                       |                    |        |           | S                 | earch             |                  |                |
|            |                      |                                |                                                          |                              |                       |                    |        |           |                   |                   |                  |                |
| Select     | Peopl                | e                              |                                                          |                              |                       |                    |        |           |                   |                   |                  | Print   Export |
| checkhox \ | Showing              | 6 out of 6 rocu                | Ite                                                      |                              |                       |                    |        |           |                   |                   |                  |                |
|            | Showing              | looutororesu                   |                                                          |                              |                       |                    |        |           |                   |                   |                  |                |
|            | Select               | First Name                     | Last Name                                                | Username                     | •                     |                    | Perso  | on Type   | Person ID         | Organization      | Location         | Manager        |
|            | N                    | NIH                            | Learner                                                  | NIHLEARN                     | ER                    |                    | Other  |           | 00165395          | HNAM6             |                  | NIHMANAGER     |
|            |                      | NIH                            | LearningAdmin                                            | NIHLEARN                     | INGADMIN              |                    | Other  |           | 00165951          | HNAM6             |                  | NIHMANAGER     |
|            |                      | NIH                            | LocalLearningRegistrar                                   | NIHLOCAL                     | LEARNINGRE            | GISTRAR            | Other  |           | 00165950          | HNAM6             |                  | NIHMANAGER     |
|            |                      | NIH                            | PeopleAdmin                                              | NIHPEOPL                     | EADMIN                |                    | Other  |           | 00233604          | HNAM6             |                  | NIHMANAGER     |
|            |                      | NIH                            | Sample Learner                                           | NIHLEARN                     | ER2                   |                    |        |           | 00420402          | HNAM6             |                  | NIHMANAGER     |
|            |                      | People                         | Admin                                                    | PEOPLEAD                     | MIN                   |                    | Other  |           | 00420239          | HNAM6             |                  | NIHMANAGER     |
|            |                      |                                |                                                          |                              |                       |                    |        |           |                   |                   |                  |                |
|            |                      |                                |                                                          |                              |                       |                    |        |           |                   |                   |                  |                |
|            |                      |                                |                                                          |                              |                       |                    |        |           |                   |                   |                  | Close          |
|            |                      |                                |                                                          | Figur                        | e 10 –                | Sele               | ct d   | chec      | kbox              |                   |                  |                |

11. Click the checkmark for the team member you want to add to the order.

12. You should now see the Create Order page. To submit this order for the single team member, click the **Place Order** button. To add additional team members to the order, click the **Add Learners** link and repeat Steps 10 and 11.

| ( | Create Or   | der<br>···》 2.Billin | ig …》 3.0    | Offerings … 🏷 4. | Order Management 🛛 🚥 🏷           | 5.Payment   | •••> 6 | Receipt | Add<br>- Lear   | ners               |
|---|-------------|----------------------|--------------|------------------|----------------------------------|-------------|--------|---------|-----------------|--------------------|
|   |             |                      |              |                  | Expand All Collapse              | All         |        |         | link            |                    |
|   | The No FE   | AR Act (Onli         | ne Training, | ID: FGOV_01_A    | 17_LC_ENUS)                      |             |        |         |                 |                    |
|   |             |                      |              | Notes Add        | Learners Remove Offering         |             |        |         |                 |                    |
|   | Learner     | Status               | Price        | Training Units   | Actions                          |             |        |         |                 |                    |
|   | NIH Learner | Confirmed            | 0.00 USD     |                  | Remove From Cart                 |             |        |         |                 |                    |
|   |             |                      |              |                  | Order Total<br>Discount<br>Total | 0<br>0<br>0 |        |         | Pla<br>Or<br>bu | ace<br>der<br>tton |
|   |             |                      |              | Continue Shop    | ping Place Order                 | «           |        |         |                 |                    |

Figure 11 – Add Learners link and Place Order button

13. A registration confirmation page will populate, which can be printed out by clicking the **Printer Friendly Version** link.

| Registration Confirmation |                |                  |               |            |                |                                     |         |  |  |
|---------------------------|----------------|------------------|---------------|------------|----------------|-------------------------------------|---------|--|--|
| Thank you, your req       | juest has been | processed. Plea  | se check yo   | ur email o | r Current Le   | earning for training status updates | Version |  |  |
|                           | 1.Review Learn | ning Items 🛛 🕠 🏷 | 2.Print Recei | pt         |                |                                     | link    |  |  |
|                           |                |                  |               | Printer F  | riendly Versio | on                                  |         |  |  |
| Order Contact             | NIH M          | lanager          |               |            |                |                                     |         |  |  |
| Billed To                 | HNAM           | 16               |               |            |                |                                     |         |  |  |
| Order Status              | Confi          | rmed             |               |            |                |                                     |         |  |  |
| Order Number              | 02493          | 2159             |               |            |                |                                     |         |  |  |
| Order Items               |                |                  |               |            |                |                                     |         |  |  |
| Title                     | Learners       | Delivery Type    | Status        | Actions    | Price          |                                     |         |  |  |
| The No FEAR Act           | NIH Learner    | Online Training  | Confirmed     | Notes      | 0.00 USD       |                                     |         |  |  |
|                           |                |                  |               |            | Order Tota     | al 0                                |         |  |  |
|                           |                |                  |               |            | Discount       | 0                                   |         |  |  |
|                           |                |                  |               |            | Total          | 0                                   |         |  |  |
|                           |                |                  |               | Go to Cur  | rent Learning  | 3                                   |         |  |  |

Figure 12 – Printer Friendly Version link

**NOTE**: A training order number will be assigned to the request and the LMS will automatically send out an email notification to the individual responsible for approving the Learner's courses. The class will now appear in the Learner's Enrollments list.

## If you experience trouble with this process, please refer to the <u>LMS Support</u> <u>Page</u> for help or assistance.